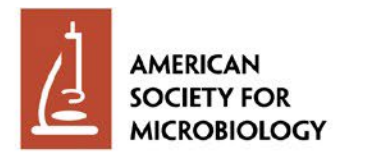

# Welcome to LabCap

#### A Global Public Health Programs Platform

| MICROBIOLOGY TOUCHES EVERYTHING | www.asm.org |
|---------------------------------|-------------|

#### Welcome Screen

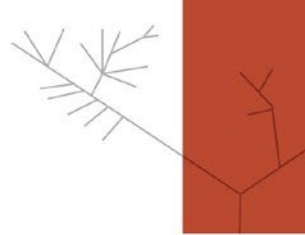

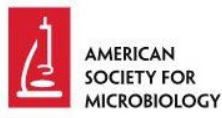

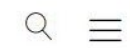

#### Manage Your Profile Log-in to your existing profile: Security Information E-mail ASM uses a secure certificate (SSL) for confidential encrypted communication between you Password 0 and our server. Learn more about SSL certificates here. You should see a locked icon in Log In either the bar at the bottom of your browser or in the URL bar. You can click on the image to the left to confirm this site is secure. In addition, any fields with a lock icon a are also encrypted when saved Forget Your Password? in our database for added security. E-mail First Time User? Send Password Reset Link Click here to be redirected to the "Get Involved" page. Please add "info@labcap.org" to your address book so that emails from us are not marked as spam or junk. Click here to start the process

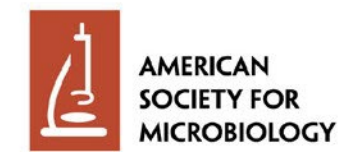

#### **Getting Started**

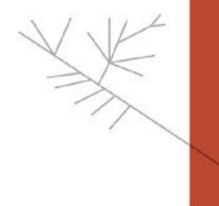

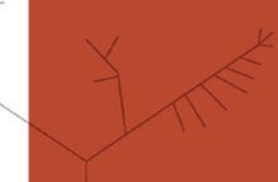

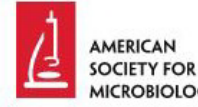

 $Q \equiv$ 

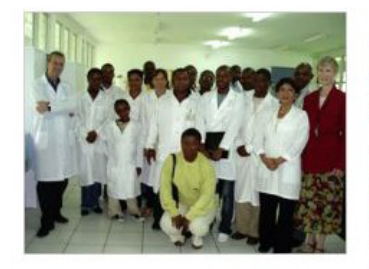

#### LabCap in action / Photo by Dr. Palmira Ventosilla

#### Get Involved

In the world's richest countries, infectious diseases now account for only one out of 10 deaths, yet in resource-limited countries six in 10 still die of infectious diseases, according to the World Health Organization (WHO). Half of these deaths could be prevented.

The American Society for Microbiology (ASM), through its LabCap Program, is ensuring the quality-assured implementation of new and existing diagnostic tools in resource-limited countries through onsite training and technical assistance. ASM is strengthening clinical microbiology laboratories by mobilizing its members to build human resource capacity for laboratory diagnosis of infectious diseases.

#### Are you ready to join us?

Click to confirm. Become an ASM member. Click here to explore ASM membership opportunities.

- Learn more about the ASM LabCap program.
- · Read first-hand Stories from the Field from ASM LabCap consultants.
- Review the ASM LabCap consultant description.

I have reviewed the ASM LabCap program description and consultant description. I confirm that I meet the requirements specified and wish to apply for the ASM LabCap program by completing my online profile at LabCap.org.

Please read both PDFs for a full review of the consultant opportunity.

"You cannot hope to build a better world without improving the individuals. To that end each of us must work for his own improvement and at the same time share a general responsibility for all humanity, our particular duty being to aid those to whom we think we can be most useful." —Marie Curie

Complete My Profile

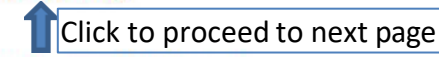

Questions? Please contact ASM LabCap staff.

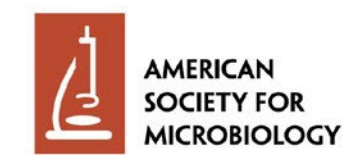

#### **Creating Your Online Profile**

AMERICAN SOCIETY FOR MICROBIOLOGY

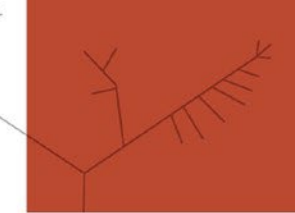

 $\equiv$ 

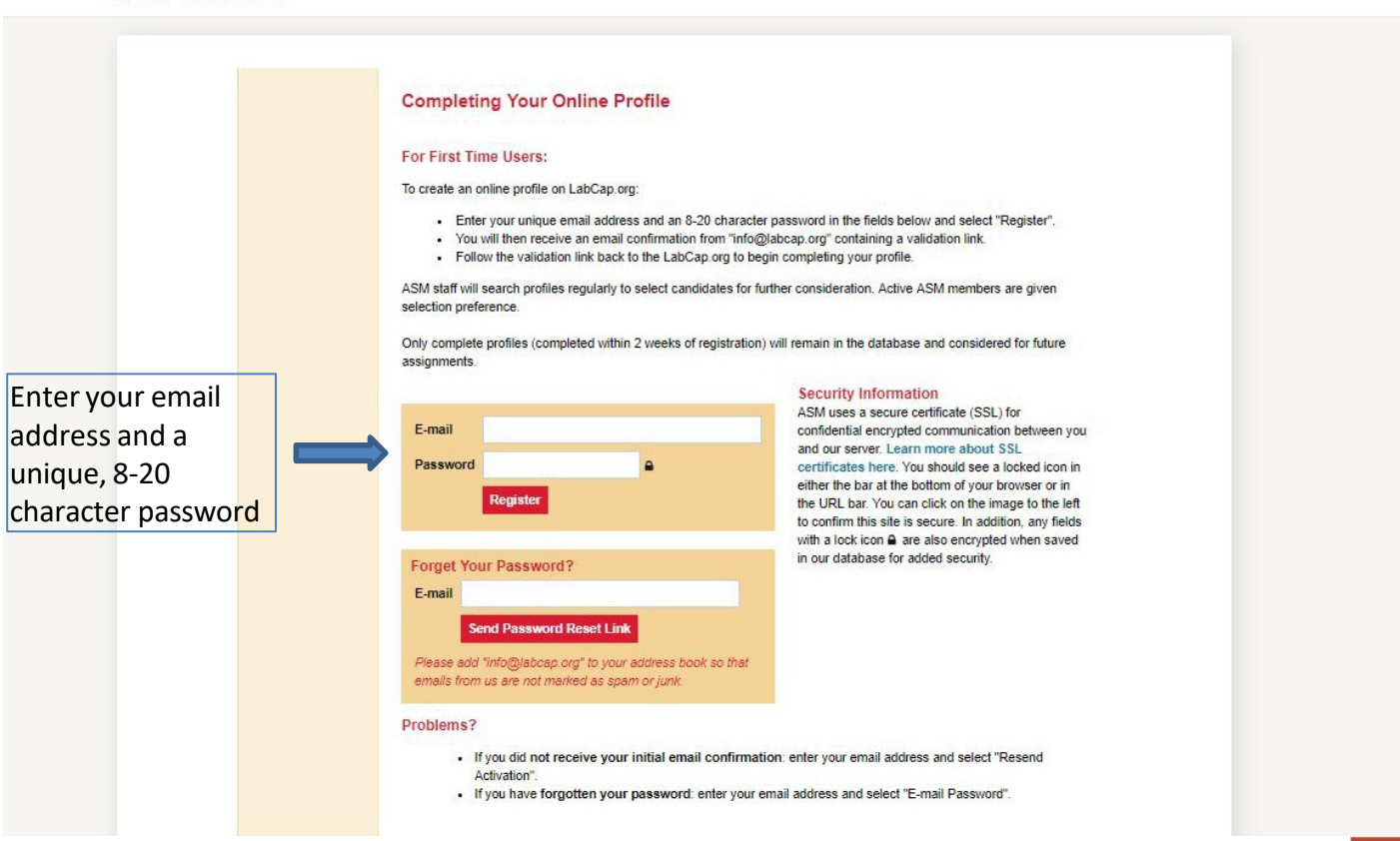

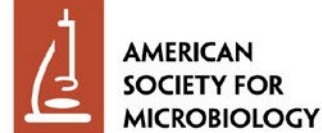

### **Confirmation Screen**

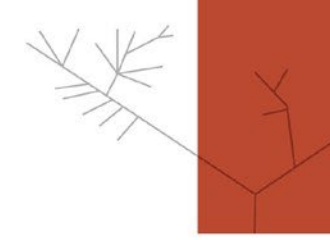

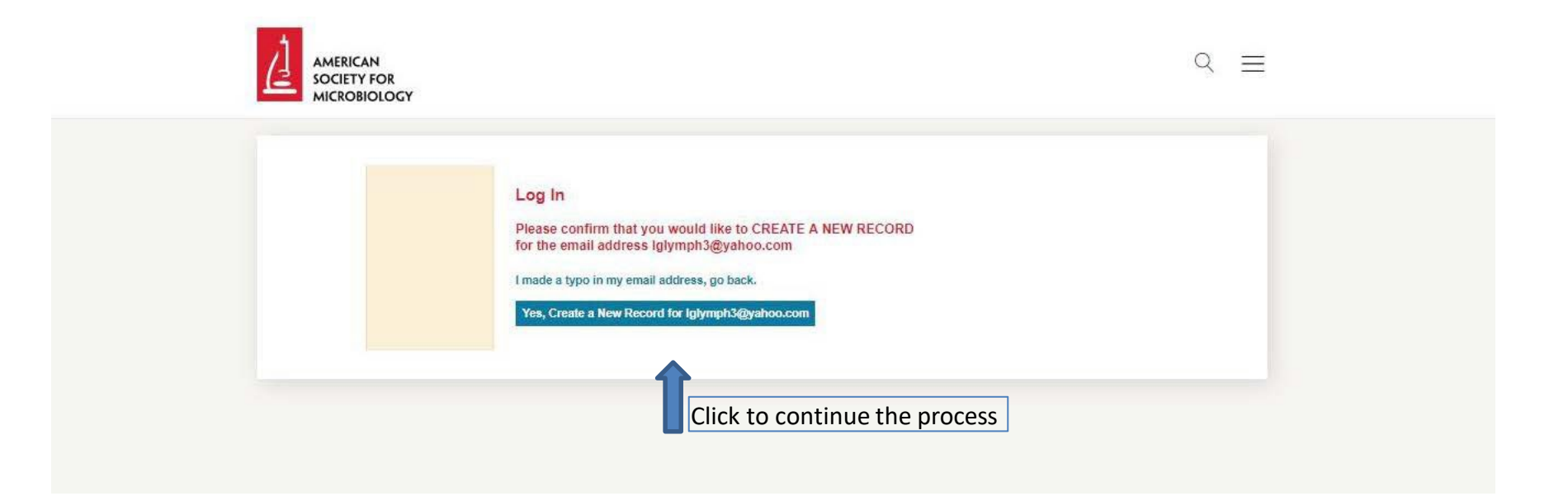

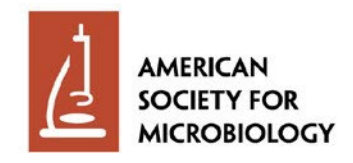

### **Confirmation Screen Welcome**

| AMERICAN<br>SOCIETY FOR<br>MICROBIOLOGY<br>Your Profile<br>Change Login<br>Log Off | <ul> <li>Q ≡</li> <li>Welcome!         This indicates your level and tasks.         Walidated         Walidated         Somplete Volunteer Profile. Please click here to complete it.         Tormalate the         Complete the         Complete the</li></ul> |
|------------------------------------------------------------------------------------|----------------------------------------------------------------------------------------------------|
|                                                                                    | Complete the<br>Volunteer profile                                                                                                    |

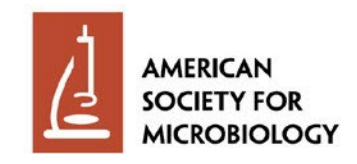

#### Volunteer Profile Personal Information

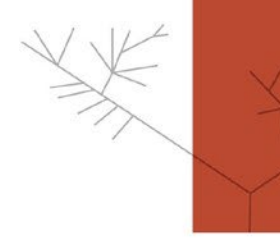

|                                              | CAN<br>Y FOR<br>BIOLOGY                 |                                                                                                    |                                                                                                    | Q | ≡ |
|----------------------------------------------|-----------------------------------------|----------------------------------------------------------------------------------------------------|----------------------------------------------------------------------------------------------------|---|---|
| Complete all fields.<br>Once complete, click | Your Profile<br>Change Login<br>Log Off | Volunteer Profile<br>Please enter all required in<br>validated and saved. The I<br>between section, or use the<br>Please DO NOT use the I<br>You can also output a PD<br>Personal Information<br>Personal Information<br>Primary E-mail<br>& E-mail Type | Personal Information     formatic with red "lights" are required and not filled in. As you enter each, it will be     green when the requirement is met. You may click on any tab at the top to switch     button at the bottom as each panel is completed.     wower or back buttons and do not bookmark pages inside the process.     File or profile at any time.     Education/Skills Areas of Expertise Employment/International     glymph3@yahoo.com     Please Choose |   |   |
| Education/Skills tab to                      |                                         | 8 Last Name                                                                                                    |                                                                                                    |   |   |
| continue.                                    |                                         | 8 First Name                                                                                                    |                                                                                                    |   |   |
|                                              |                                         | 8 Gender                                                                                                    | © Female © Male                                                                                                    |   |   |
|                                              |                                         | 8 Date of Birth                                                                                                    | (m/d/yyyy)                                                                                                    |   |   |
|                                              |                                         | S Country of<br>Current Residence                                                                                                    | Please Choose                                                                                                    |   |   |
|                                              |                                         | 8 Addresses                                                                                                    | Add Address                                                                                                    |   |   |
|                                              |                                         | 8 Phone Numbers                                                                                                    | Add Phone                                                                                                    |   |   |
|                                              |                                         | Other E-mails                                                                                                    | Add E-mail                                                                                                    |   |   |
|                                              |                                         | CV & Cover Letter                                                                                                    |                                                                                                    |   |   |
|                                              |                                         | Please upload PDF, J<br>(CV required, Cover L                                                                                                    | PG, PNG, DOC, or DOCX files only. 1MB max file size.<br>etter strongly preferred)                                                                                                    |   |   |
|                                              |                                         | 😣 cv                                                                                                    | Choose File No file chosen                                                                                                    |   |   |
|                                              |                                         | Cover Letter                                                                                                    | Choose File No file chosen                                                                                                    |   |   |
|                                              |                                         |                                                                                                    | Upload File(s)                                                                                                    |   |   |
|                                              |                                         | Next - Education/Skills                                                                                                    |                                                                                                    |   |   |
|                                              |                                         |                                                                                                    |                                                                                                    |   |   |
|                                              |                                         |                                                                                                    |                                                                                                    |   |   |
|                                              |                                         |                                                                                                    |                                                                                                    |   |   |

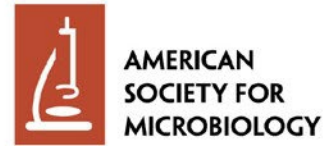

#### Volunteer Profile Education/Skills

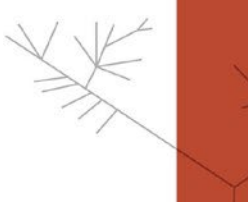

|                  | Your Profile<br>Change Login<br>Log Off | Volunteer Pro<br>Please enter all requivalidated and saved,<br>between section, or a<br>Please D0 NOT use<br>You can also output<br>Personal informal<br>Education | file - Edu<br>red informat<br>The light wil<br>ise the red "<br>the browse<br>a PDF file o<br>ion Educ | ucation/Skills<br>ion. Fields with red<br>I turn green when th<br>Next" button at the b<br>er's forward or baol<br>f your profile at any<br>abon/Skills Area | lights required<br>required<br>rent is m<br>action<br>abut<br>and do r<br>ime.<br>s of Expertise                                                                                                    | s and not filled in. As you enter each, it will be<br>et. You may click on any tab at the top to switch<br>el is completed<br>is completed<br>not bookmark pages inside the process.<br>anployment/international |
|------------------|-----------------------------------------|----------------------------------------------------------------------------------------------------|----------------------------------------------------------------------------------------------------|----------------------------------------------------------------------------------------------------|----------------------------------------------------------------------------------------------------|----------------------------------------------------------------------------------------------------|
|                  |                                         | 🕺 Highest Degree                                                                                                    | Please Ch<br>Year                                                                                      | Institution                                                                                                    |                                                                                                    | Degree/Diploma/Certificate                                                                                                    |
| Complete all     |                                         | 8 Education                                                                                                    | 1                                                                                                    |                                                                                                    |                                                                                                    |                                                                                                    |
| fields. Once 📃 👝 |                                         |                                                                                                    |                                                                                                    |                                                                                                    |                                                                                                    |                                                                                                    |
| complete click   |                                         |                                                                                                    |                                                                                                    |                                                                                                    |                                                                                                    |                                                                                                    |
| complete, click  |                                         | Certifications                                                                                                    |                                                                                                    |                                                                                                    |                                                                                                    |                                                                                                    |
| Areas of         |                                         |                                                                                                    |                                                                                                    |                                                                                                    |                                                                                                    |                                                                                                    |
| Expertise tab to |                                         | Language Skills                                                                                                    | -                                                                                                    |                                                                                                    |                                                                                                    |                                                                                                    |
|                  |                                         | Riease choose y                                                                                                    | our level of t                                                                                         | amiliarity with any la                                                                                                    | nguage you speak                                                                                                    | ; read, or write.                                                                                                    |
| continue.        |                                         | For at least one                                                                                                    | language, yo<br>Speaking                                                                               | Reading                                                                                                    | ons for all three.<br>Writing                                                                                                    |                                                                                                    |
|                  |                                         | English                                                                                                    | None                                                                                                   | None                                                                                                    | None                                                                                                    |                                                                                                    |
|                  |                                         | French                                                                                                    | None                                                                                                   | None                                                                                                    | None                                                                                                    |                                                                                                    |
|                  |                                         | Hindi                                                                                                    | None                                                                                                   | None                                                                                                    | None                                                                                                    |                                                                                                    |
|                  |                                         | Mandarin                                                                                                    | None                                                                                                   | None                                                                                                    | None                                                                                                    |                                                                                                    |
|                  |                                         | Portuguese                                                                                                    | None                                                                                                   | None                                                                                                    | None                                                                                                    |                                                                                                    |
|                  |                                         | Spanish                                                                                                    | None                                                                                                   | None                                                                                                    | None                                                                                                    |                                                                                                    |
|                  |                                         | Other                                                                                                    | Language:                                                                                              |                                                                                                    |                                                                                                    |                                                                                                    |
|                  |                                         |                                                                                                    | None                                                                                                   | None                                                                                                    | None                                                                                                    |                                                                                                    |
|                  |                                         | Other                                                                                                    | Language:                                                                                              |                                                                                                    |                                                                                                    |                                                                                                    |
|                  |                                         |                                                                                                    | None                                                                                                   | None                                                                                                    | None                                                                                                    |                                                                                                    |
|                  |                                         | Other                                                                                                    | Language:                                                                                              | 100.0000                                                                                                    |                                                                                                    |                                                                                                    |
|                  |                                         |                                                                                                    | None                                                                                                   | None                                                                                                    | None                                                                                                    |                                                                                                    |
|                  |                                         | Computer Skills                                                                                                    |                                                                                                    | 10                                                                                                    | - China - China - Chin |                                                                                                    |
|                  |                                         | 🛞 🖓 Yes 🔍 No 🖡                                                                                                    | SWord                                                                                                  |                                                                                                    |                                                                                                    |                                                                                                    |
|                  |                                         | 😣 ○ Yes ○ No 🕨                                                                                                    | ISExcel                                                                                                |                                                                                                    |                                                                                                    |                                                                                                    |
|                  |                                         | 😵 O Yes O No 🛽                                                                                                    | ISPowerpo                                                                                              | int/other presentati                                                                                                    | on program                                                                                                    |                                                                                                    |
|                  |                                         | 🕺 🛛 Yes 🌣 No 🛛                                                                                                    | nternet/e-m                                                                                            | ail                                                                                                    |                                                                                                    |                                                                                                    |
|                  |                                         | Next - Areas of Ex                                                                                                    | pertise                                                                                                |                                                                                                    |                                                                                                    |                                                                                                    |

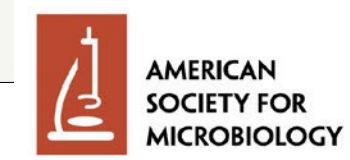

#### Volunteer Profile Areas of Expertise

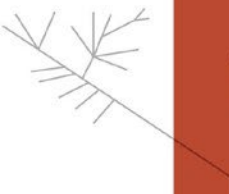

 $Q \equiv$ 

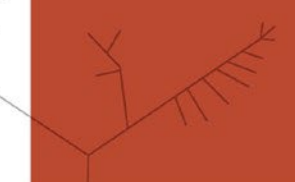

AMERICAN SOCIETY FOR MICROBIOLOGY Your Profile Volunteer Profile - Areas of Expertise Please enter all required information. Fields with red "lights" are required and not filmed in. As you enter each, it will be validated and saved. The light will turn green when the requirement is met. You ma ick on any tab at the top to switch Change Login between section, or use the red "Next" button at the bottom as each panel is comp Log Off Please DO NOT use the browser's forward or back buttons and do not bookn pages inside the process. You can also output a PDF file of your profile at any time. Education/Skills Areas of Expertise Emple Areas of Expertise Please check yes or no for all 🕱 O Yes O No Bacteriology 1 - Experience, from the clinical and/or diagnostic point of view, with the following diseases/pathogens required fields. When X O Yes O No Bacteriology 2 - Specimen collection, processing & transport, etc. 🕱 🔍 Yes 🔍 No 🛛 Mycobacteriology - Specimen collection, processing & transport, etc. complete, click 🕺 <sup>©</sup> Yes <sup>©</sup> No Mycology 1 - Experience, from the clinical and/or diagnostic point of view, with the following diseases/pathogens Employment/International 🛞 🔍 Yes 🔍 No Mycology 2 - Specimen collection, processing & transport, etc tab to continue. 🕱 🎱 Yes 🎱 No 🛛 Parasitology - Specimen collection, processing & transport, etc. 🕱 O Yes O No Virology 1 - Experience, from the clinical and/or diagnostic point of view, with the following diseases/pathogens Yes O No Virology 2 - Specimen collection, processing & transport, etc. 🛠 🔍 Yes 🔍 No Other Competences 🛞 🔍 Yes 🔍 No 🛛 Laboratory Skills

Next - Employment/International

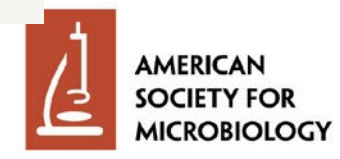

#### Volunteer Profile Employment/International

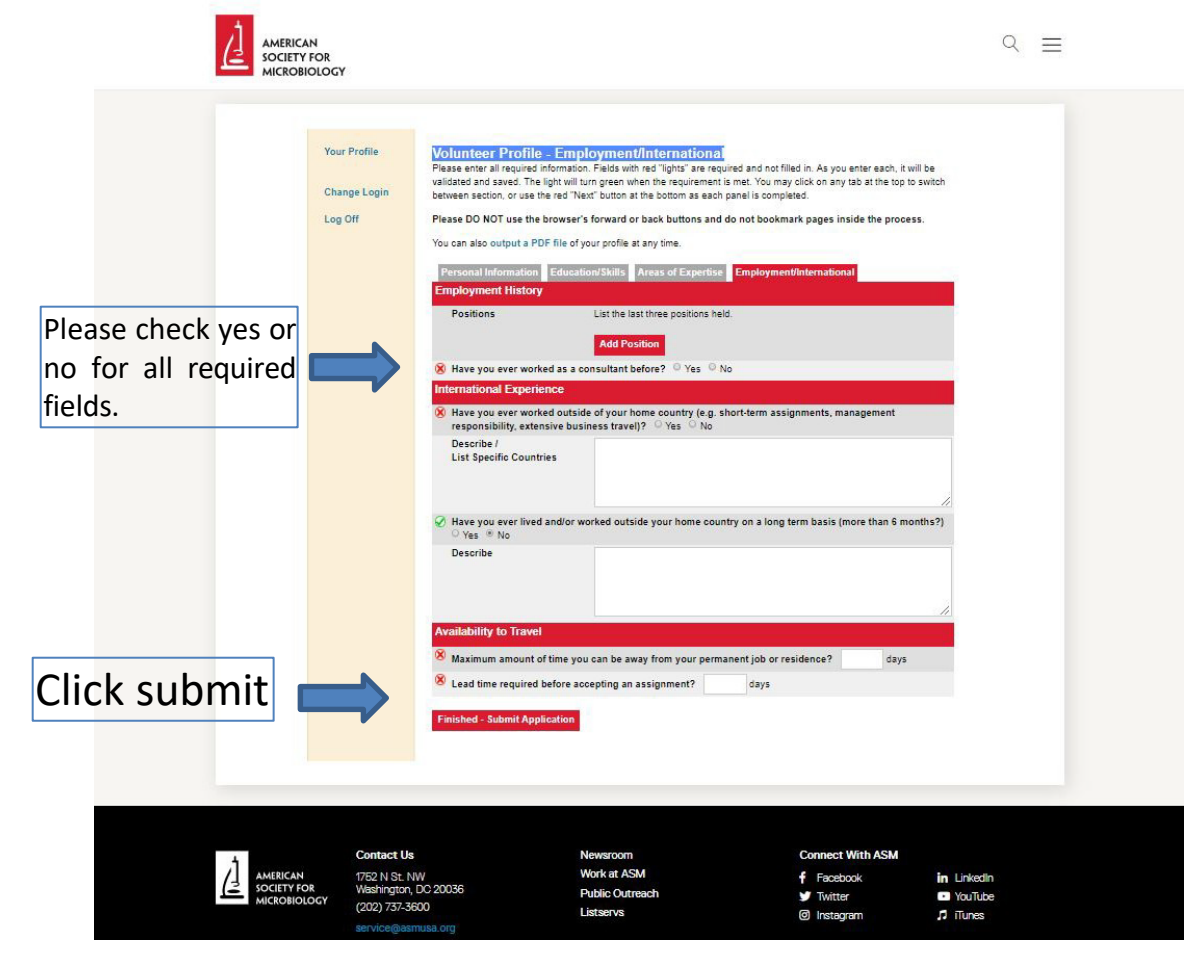

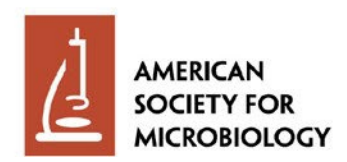

#### Volunteer Profile Completion Success Message

| MICROBIOLOGY                            |                                                                                                    |  |
|-----------------------------------------|----------------------------------------------------------------------------------------------------|--|
| Your Profile<br>Change Login<br>Log Off | Welcome!         This indicates your level and tasks.         Validated         Volunteer Profile Complete         Thank you for completing your Volunteer Profile. It is being reviewed, and you will be contacted when approved or if any changes are necessary. |  |

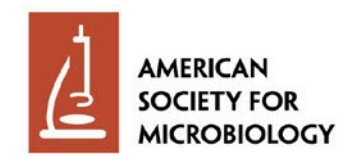

### **Profile Approval**

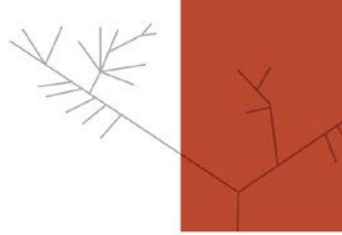

An ASM staff member will review your profile. Upon approval, you will receive an email notification.

~

Sent from Yahoo Mail for iPhone

Begin forwarded message:

On Thursday, May 23, 2019, 3:48 PM, LabCap Information <info@labcap.org> wrote:

Congratulations! Your volunteer profile has been approved. You may now log in and complete and submit your consultant profile.

http://www.labcap.org

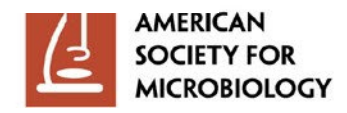

# **Consultant Profile Access**

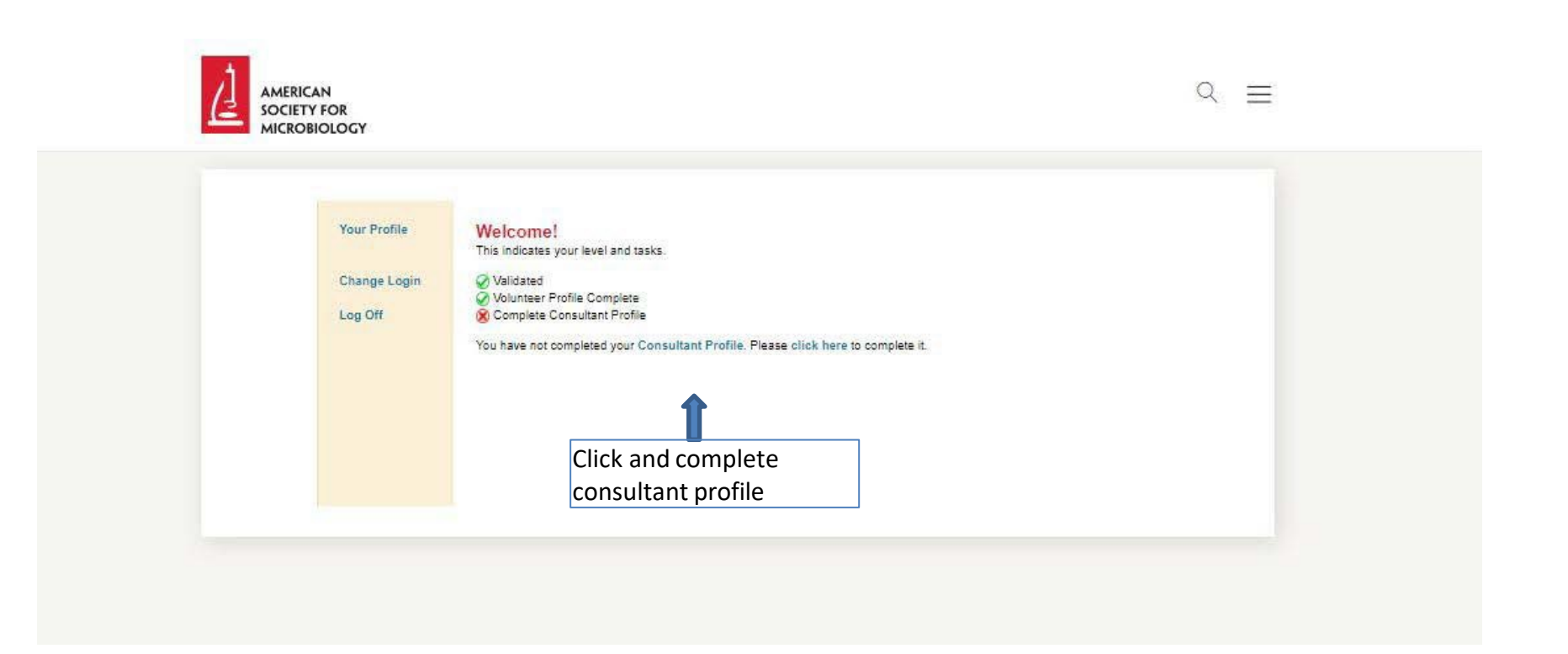

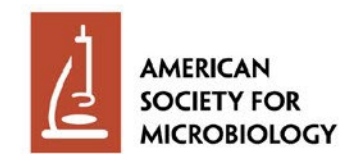

#### **Consultant Profile Additional Information**

| SOCIETY FOR<br>MICROBIOLOGY             |                                                                                                    |                                                                                                    |
|-----------------------------------------|----------------------------------------------------------------------------------------------------|----------------------------------------------------------------------------------------------------|
| Your Profile<br>Change Login<br>Log Off | Actional Information   Additional Information   Additional Infor | 2023 Note: Bank Information<br>will be captured during<br>registration in ASM's third-<br>party payment platform, Tipalt<br>Bank information no longer<br>needs to be captured in<br>LabCap. |

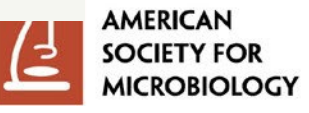

#### **Consultant Profile Travel Information**

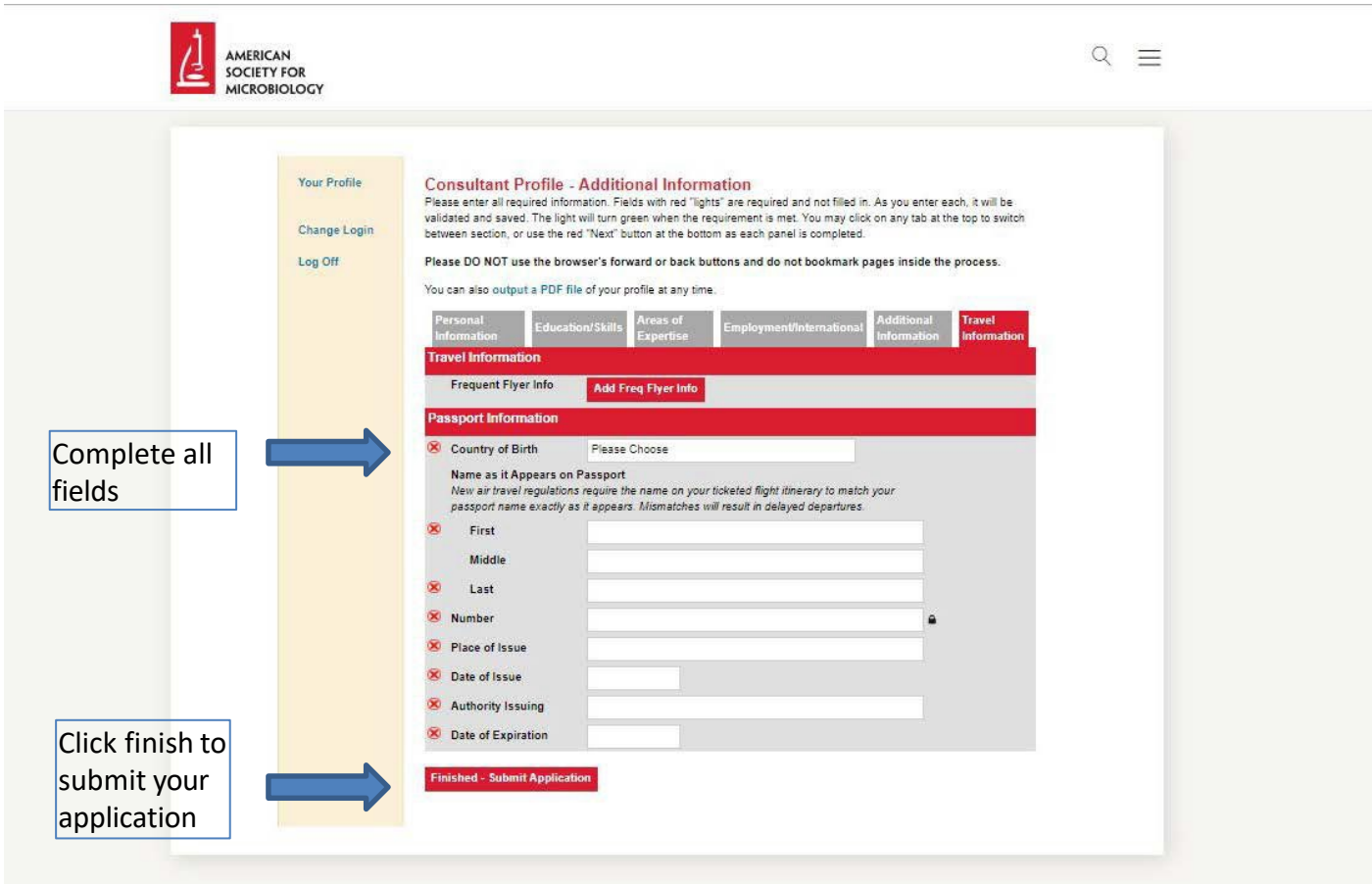

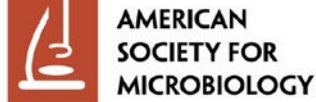

#### **Proof of Submission**

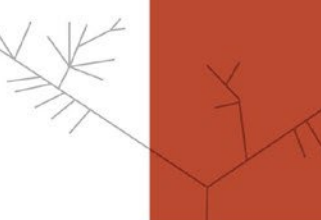

Upon successful submission, this screen will appear.

| Your Profile<br>Your Projects<br>Change Login<br>Log Off | You may update your profile information at any time.<br>Please DD NOT use the browser's forward or back buttons and do not bookmark pages inside the process.<br>Projects Timesheets<br>All Projects and Assignments<br>Click on any assignment to VIEW and DOWNLOAD its documents and settings |  |
|----------------------------------------------------------|----------------------------------------------------------------------------------------------------|--|
|----------------------------------------------------------|----------------------------------------------------------------------------------------------------|--|

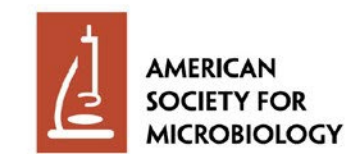

### **Profile Approved**

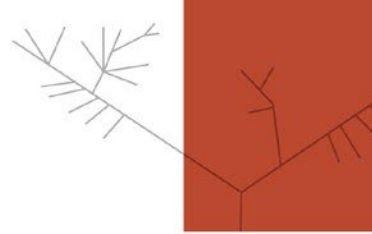

An ASM staff member will review your profile. Upon approval, you will receive an email notification.

C Reply Reply All G Forward C IM

Thu 5/23/2019 5:12 PM

Timohy No name <lglymph3@yahoo.com>

Fw: ASM LabCap Profile Status

To 📕 Glymph, Timothy III

Sent from Yahoo Mail for iPhone

Begin forwarded message:

On Thursday, May 23, 2019, 5:11 PM, LabCap Information < info@labcap.org > wrote:

Your ASM consultant profile has been approved. Your status as ASM consultant is contingent on signing a contract with ASM. An ASM staff member will follow up with contract details when appropriate. Thank you.

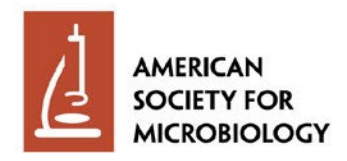

~

### **Access Your Assignments**

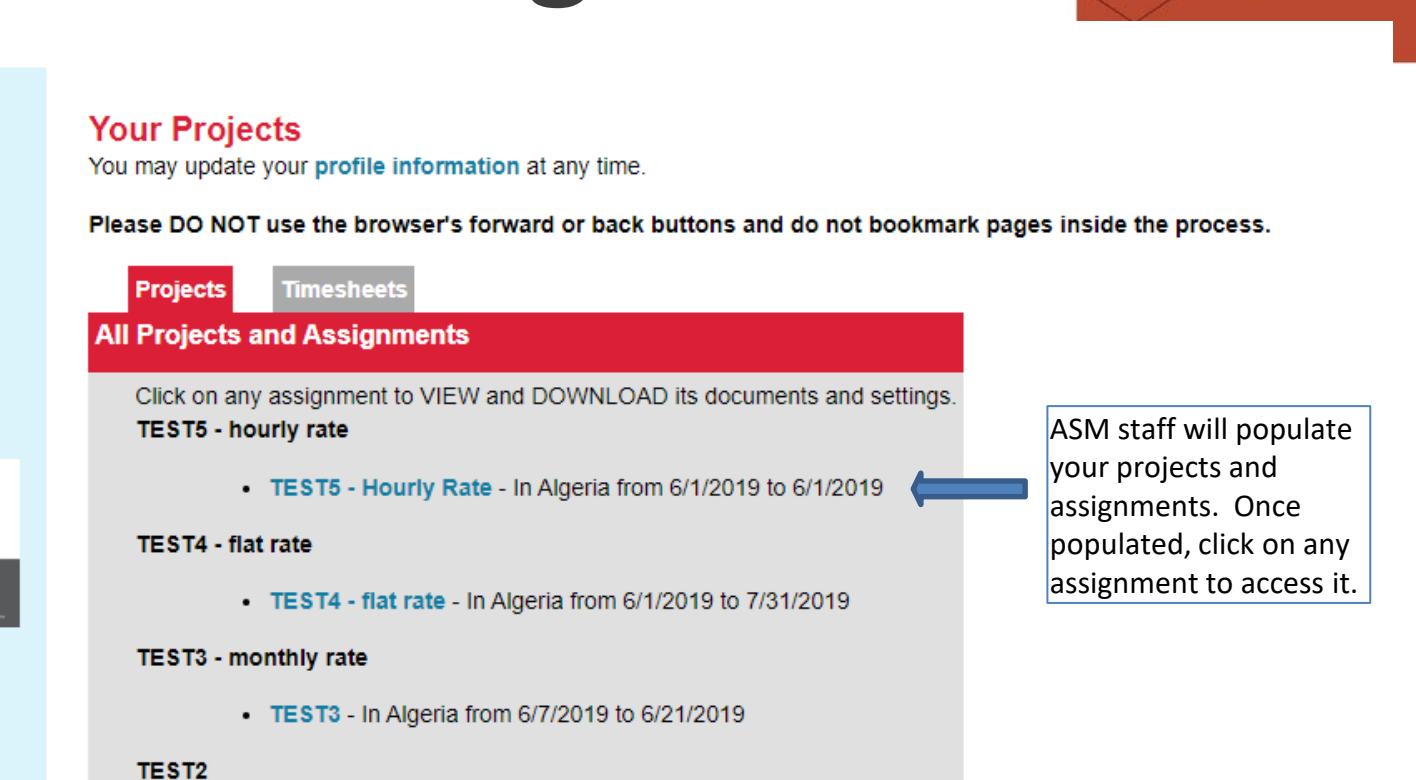

TEST2 - In Mozambique from 3/11/2019 to 3/29/2019

TEST1

Your Profile Your Projects

Change Login

Welcome to Labcap

Platform

Download

Instructions

Log Off

d see

• TEST1 - In Algeria from 6/6/2019 to 6/13/2019

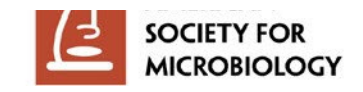

# Access Timesheet and/or Expense Report Entry

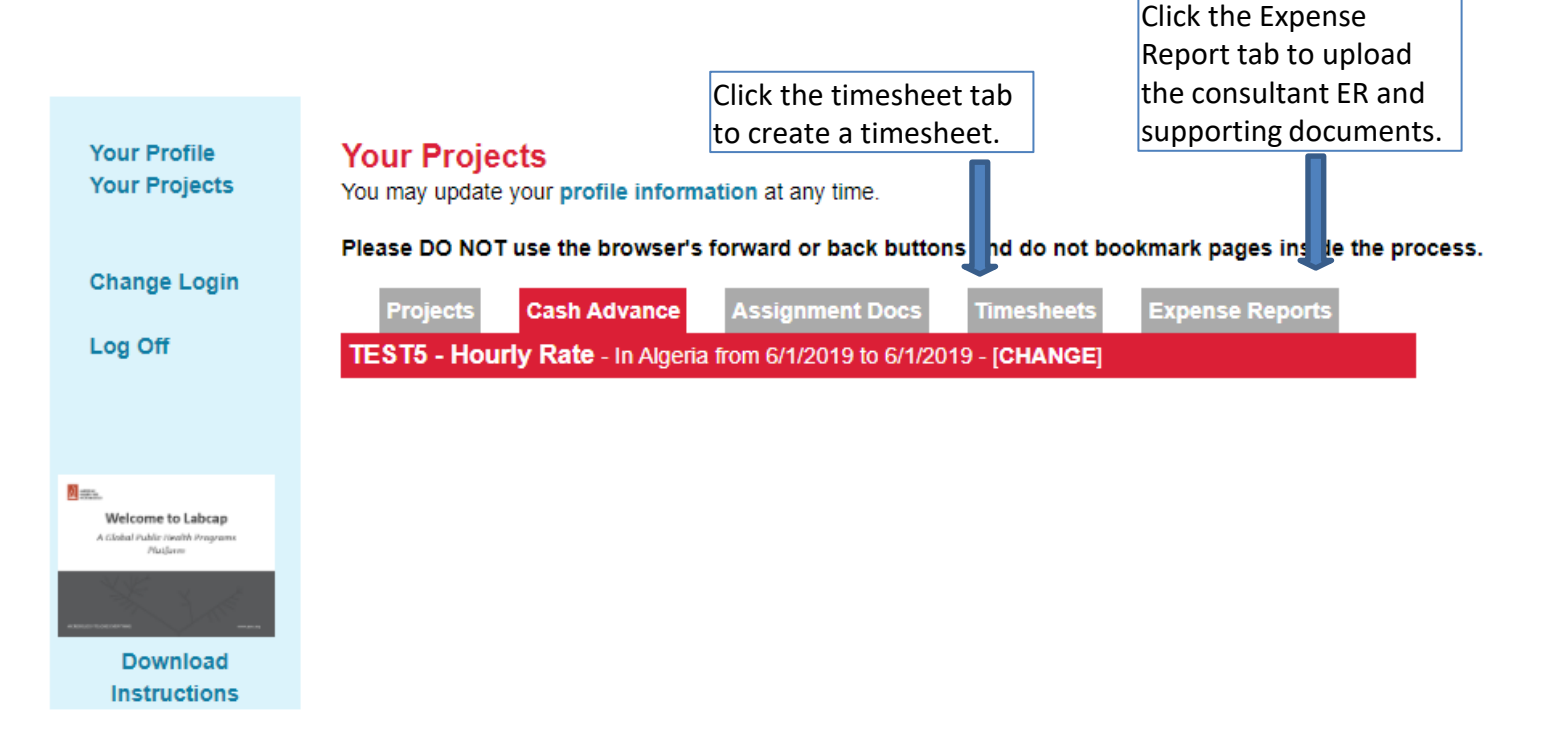

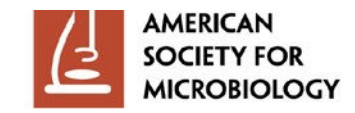

### **Timesheet Entry**

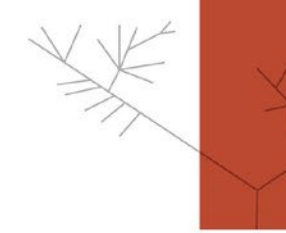

|                                          | Project     | s Cash Adva                                                                                      | nce Assign                                                                 | ment Docs                                                                       | Timesheets                                                        | Expens                                | e Reports                                                                    |
|------------------------------------------|-------------|--------------------------------------------------------------------------------------------------|----------------------------------------------------------------------------|---------------------------------------------------------------------------------|-------------------------------------------------------------------|---------------------------------------|------------------------------------------------------------------------------|
|                                          | IEST5 - H   | lourly Rate - In A                                                                               | Algeria from 6/1/                                                          | 2019 to 6/1/2019                                                                | - [CHANGE]                                                        |                                       |                                                                              |
| d                                        | Current Tin | nesheet - [View P                                                                                | ast Timesheets                                                             | ]                                                                               |                                                                   |                                       |                                                                              |
|                                          |             | <ol> <li>Please enter</li> <li>Hit "Add" of</li> <li>When you at</li> <li>Hit "Submit</li> </ol> | er each date sep<br>or "Update" for<br>are finished with<br>Complete Times | earately with the "<br>each individual<br>a full complete ti<br>sheet" when you | Rate of Pay" to<br>line.<br>mesheet, type<br>are done. <b>Onc</b> | be receive<br>your name<br>e submitte | ed.<br>as your electronic signature.<br>e <b>d, you cannot edit entries.</b> |
|                                          | _           | Date (m/d/yyyy)                                                                                  | Hourly Rate                                                                | Num Hours                                                                       |                                                                   | Day                                   | Total                                                                        |
| the rate of pay, and the                 | 2           |                                                                                                  | \$                                                                         | 1.00                                                                            | Add                                                               |                                       | Click Update to save the entry.                                              |
| your rate is per day, the                | 2           | 6/7/2020                                                                                         | \$ 25.00                                                                   | 5.00                                                                            | Update                                                            | \$125.00                              | \$125.00                                                                     |
| appear.                                  |             | 6/8/2020                                                                                         | \$ 25.00                                                                   | 1.00                                                                            | Update                                                            | \$25.00                               | \$150.00                                                                     |
| Type your name. This                     | -           | When you are finis<br>"Submit Complete                                                           | shed with a full o<br>Timesheet". <b>Or</b>                                | complete timeshe<br>nce submitted, y                                            | et, type your n<br>ou cannot edi                                  | ame as you<br>i <b>t entries.</b>     | r electronic signature and hit                                               |
| will serve as your electronic signature. |             | Type Your Name:                                                                                  |                                                                            |                                                                                 |                                                                   |                                       |                                                                              |
|                                          |             | Submit Comple                                                                                    | te Timesheet                                                               | (Add and Update                                                                 | all time first.)                                                  |                                       |                                                                              |
|                                          |             | Whe<br>wor<br>subr<br>entr                                                                       | en you have er<br>ked, click Subr<br>nitted, you car<br>ies.               | ntered all time<br>nit. Once you h<br>nnot change                               | ave                                                               |                                       |                                                                              |

### **Timesheet Submission**

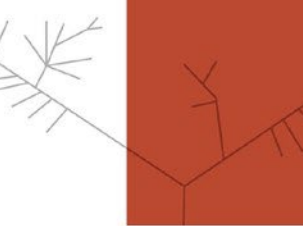

#### Confirmation

#### **Your Projects**

You may update your profile information at any time.

Please DO NOT use the browser's forward or back buttons and do not bookmark pages inside the process.

| Project                                                      | ts Cash           | Advance                     | Assignm       | ent Docs      | Timesheets    | Expense Reports |  |  |  |
|--------------------------------------------------------------|-------------------|-----------------------------|---------------|---------------|---------------|-----------------|--|--|--|
| TEST5 - H                                                    | lourly Rat        | e - In Algeria              | a from 6/1/20 | )19 to 6/1/20 | 19 - [CHANGE] |                 |  |  |  |
| Past Time Sheets - [View Current Timesheets]                 |                   |                             |               |               |               |                 |  |  |  |
| Information below is for reference only and is not editable. |                   |                             |               |               |               |                 |  |  |  |
| Timesheet Submitted 2/8/2023 at 12:45 PM                     |                   |                             |               |               |               |                 |  |  |  |
|                                                              | Date              | Hourly<br>Rate              | Num<br>Hours  | Day           | Total         |                 |  |  |  |
|                                                              | 6/7/2020          | 25.00                       | 5.00          | \$125.00      | \$125.00      |                 |  |  |  |
|                                                              | 6/8/2020          | 25.00                       | 1.00          | \$25.00       | \$150.00      |                 |  |  |  |
| Create Timesheet PDF                                         |                   |                             |               |               |               |                 |  |  |  |
|                                                              | Click t<br>for yo | to create a<br>our records. | downloada     | ble PDF       |               |                 |  |  |  |

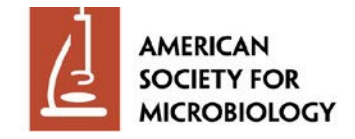

#### **Expense Report Entry**

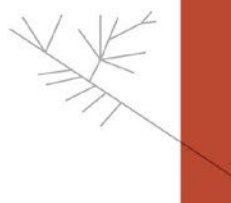

# Autor

#### Line 1: Expense Report Upload Line:

- 1. Enter the last day of the month in the date field.
- 2. Choose "Miscellaneous" as the expense type.
- 3. Enter the amount 0.00 in the Amount field.
- 4. Type "Expense Report Excel" in the Details field.
- 5. Upload the completed Consultant Expense Report.
- 6. Click Add Expense.

#### Supporting Document Upload Line(s):

- 1. Enter the date that corresponds to the date on the supporting document.
- 2. Choose "Miscellaneous" as the expense type.
- 3. Enter the amount 0.00 in the Amount Field.
- 4. In the Details field, enter the receipt number that corresponds to the supporting document receipt number. \*\*\*\*Make sure this number is also noted on the supporting document itself.
- 5. Upload the supporting document.
- 6. Click Add Expense.

| Date (m/d/yyyy) | Expense Type                         | Amount (USD) |                | Total  |
|-----------------|--------------------------------------|--------------|----------------|--------|
|                 | Choose Type                          | \$           |                |        |
| Details:        |                                      |              |                |        |
| Receipt:        | Choose File No file chosen           |              | Add Expense    |        |
| 5/31/2020       | Miscellaneous                        | \$ 0.00      |                |        |
| Details:        | Expense Report Excel                 |              |                |        |
| Receipt:        | Test ER_May2021.xlsx Delete File (No | ) Undo)      | Update Expense | \$0.00 |
| 5/1/2021        | Miscellaneous                        | \$ 0.00      |                |        |
| Details:        | 1                                    |              |                |        |
| Receipt:        | Notes.docx Delete File (No Undo)     |              | Update Expense | \$0.00 |
| 5/25/2021       | Miscellaneous                        | \$ 0.00      |                |        |
| Details:        | 2                                    |              |                |        |
| Receipt:        | Web Image Sizing.jpg Delete File (No | Undo)        | Update Expense | \$0.00 |

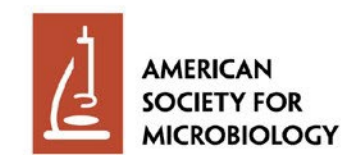

### **Expense Report Entry (cont.)**

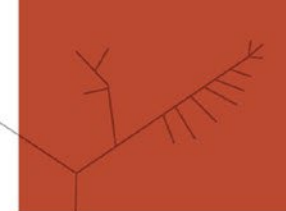

When Excel expense report and all supporting documents have been uploaded, tick the "I Understand" box.

Type "None" in this field. The exchange rate (if applicable) is captured in the Excel report.

Type your name to serve as your electronic signature.

Click to submit expense report. Once submitted, you cannot make changes. All travel expenses reimbursed by federal grants must be supported by a receipt. There is no exception for lost receipts or small dollar amounts. A credit card charge slip is not considered a receipt unless it lists the detail of the items purchased. For restaurant meals this will be the detailed food and beverage receipt. Alcoholic beverages shown on restaurant receipts can not be charged to the federal grant. Alcoholic beverages and any expenses not supported by a receipt will be deleted. **No receipts = no reimbursement**.

Please fill in the the exchange rate(s) used and description before completing your expense report. If no exchange rate is used, type "none" in the field.

When you are finished with a full complete expense report, type your name as your electronic signature and hit "Submit Complete Expense Report". Once submitted, you cannot edit entries.

Type Your Name:

A new window will contain the PDF of this expense report. Your browser might block this popup window. If it does, please allow popups for this site. You can recreate the PDF from the past expenses as well.

Submit Complete Expense Report (Add and Update all expenses first.)

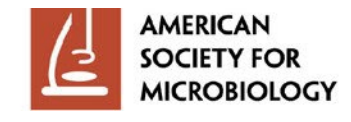

# Expense Report Submission

for your records.

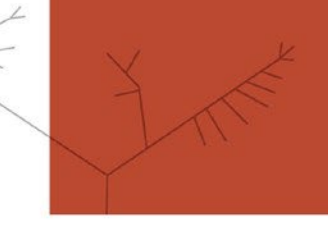

Please DO NOT use the browser's forward or back buttons and do not bookmark pages inside the process.

| Project    | s Cash Adva                                                  | ance Assig                               | Inment Doc    | s Timesheets            | Expense Reports |  |  |  |  |
|------------|--------------------------------------------------------------|------------------------------------------|---------------|-------------------------|-----------------|--|--|--|--|
| TEST5 - H  | lourly Rate - In                                             | Algeria from 6/                          | 1/2019 to 6/1 | /2019 - [CHANGE]        |                 |  |  |  |  |
| Past Exper | Past Expense Reports - [View Current Expense Reports]        |                                          |               |                         |                 |  |  |  |  |
|            | Information below is for reference only and is not editable. |                                          |               |                         |                 |  |  |  |  |
| Expense R  | eport Submitted                                              | 2/8/2023 at 1:0                          | 5 PM          |                         |                 |  |  |  |  |
|            | Date (m/d/yyyy)                                              | Expense<br>Type                          | Amount        | Receipt                 | Total           |  |  |  |  |
|            | 5/31/2020                                                    | Miscellaneous<br>Expense<br>Report Excel | \$0.00        | Test<br>ER_May2021.xlsx | \$0.00          |  |  |  |  |
|            | 5/1/2021                                                     | Miscellaneous<br>1                       | \$0.00        | Notes.docx              | \$0.00          |  |  |  |  |
|            | 5/25/2021                                                    | Miscellaneous<br>2                       | \$0.00        | Web Image<br>Sizing.jpg | \$0.00          |  |  |  |  |
|            | View PDF                                                     |                                          |               |                         |                 |  |  |  |  |
| <b>E</b>   | 1 Click to                                                   | create a dow                             | vnloadable    | PDF                     |                 |  |  |  |  |

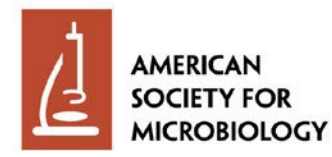